## การเปิดใช้งาน Cookie ใน Google Chrome เมื่อพบปัญหาการ Download

e ingu

## การเปิดใช้งาน COOKIE ใน Google Chrome เมื่อพบปัญหาการ Download

หลายๆ ท่านอาจเจอปัญหาในการดาวน์โหลดวิดีโอ หรือเอกสารที่เก็บไว้ใน Google Drive หากต้องการดาวน์โหลด ระบบแจ้งว่า "ดาวน์โหลดไฟล์ไม่ได้ หากต้องการดาวน์โหลดไฟล์นี้ ให้ ลองเปิดใช้คุกกี้ของบุคคลที่สามในไดรฟ์" วิธีแก้มีดังต่อไปนี้

1. คลิก 3 จุดของเว็บบราวเซอร์ (web browser) ของ Google Chrome

- 2. เลือก การตั้งค่า (Settings) 🗿 ແກ້ນໃหม่ × + C G ค้นหาโน Google หรือพิมพ์ URL 1 QE ແກັນໃหม่ otion Sy... 🔼 ReadAWrite รีดอะไรห์... versity... 🔝 Silpakorn Web Port... 希 🗿 มันติดปละ หน้าต่างให หน้าต่างใหม ประวัติกา ดาวน์โห บักมาร์ก Google ศันหา. เสื้อเนื้อ การตั้งค่า 2 Q ค้นหาด้วย Google หรือพิมพ์ URI 5 SU 1 G SU
- เมนูทางด้านซ้ายมือ เลือก ข้อมูลส่วนตัวและความปลอดภัย (Privacy and security)
   เลือก คุกกี้และข้อมูลอื่นของไซต์ (Cookies and other site data)

|   | 🌣 m                      | หล้งค่า × +                            |                                                                                                    |   | $\sim$ | -  | ٥ | > | ¢ |
|---|--------------------------|----------------------------------------|----------------------------------------------------------------------------------------------------|---|--------|----|---|---|---|
|   | $\leftarrow \rightarrow$ | C O Chrome   chrome://settings/privacy |                                                                                                    | B | ☆      | ≡ſ |   |   |   |
|   | 0                        | การตั้งค่า                             | Q. ศัมการตั้งค่า                                                                                                    |   |        |    |   |   |   |
|   | <u>*</u>                 | คุณและ Google                          | การตรวจสอบความปลอดภัย                                                                                                    |   |        |    |   |   |   |
| 0 | Û                        | ป้อนอัคโบมัติ                          | Chrome ช่วยให้คุณปลอดภัยจากการละเมือข้อมูล ส่วนขยายที่ไม่ปลอดภัย และอื่นๆ ได้ ดาวจสอบแลย                                             |   |        |    |   |   |   |
| l | •                        | ข้อมูลส่วนบุคคลและความ<br>ปลอดภัย      |                                                                                                    |   |        |    |   |   |   |
|   | ۲                        | ลักษณะที่ปรากฏ                         | ายกังหมายนี้ทางแหร่งมากของมาย<br>การการการการการการการการการการการการการก                                                            |   |        |    |   |   |   |
|   | Q                        | เครื่องมือคันหา                        | <ul> <li>■ สา้งข้อมูลการท่องเว็บ</li> <li>■ สา้งข้อราจี คุกกิ้ แลย และอื่นๆ</li> </ul>                                               |   |        |    |   |   |   |
|   |                          | เบราว์เซอร์เริ่มดัน                    | <ul> <li>คุกที่และข้อมูดอื่นของใชต์</li> <li>ขล้อกดุกก็ของบุตตลที่สามในโหมดไม่ระบุตัวตนอยู่</li> </ul>                               |   | -      | 4  |   |   |   |
|   | ڻ<br>د                   | เมื่อเริ่มดันใช้งาน                    | <ul> <li>ความปลอดภัย</li> <li>Google Safe Browsing (การปกป้องจากเว็บไขด์ที่เป็นอันธราย) และการตั้งค่าด้านความปลอดภัยอื่นๆ</li> </ul> |   |        |    |   |   |   |
|   | ขนสูง                    |                                        | ส≱ การต้องการ้อปขอด้ารับประกัดของโป้ (เช่น ข้อมูลส่านหน่ง กล้อง มือปอีป)                                                             |   |        |    |   |   |   |
|   | 9                        | สวนขยาย 🖂                              | Privacy Sandbox C                                                                                                    |   |        |    |   |   |   |
|   |                          |                                        |                                                                                                    |   |        |    |   |   |   |

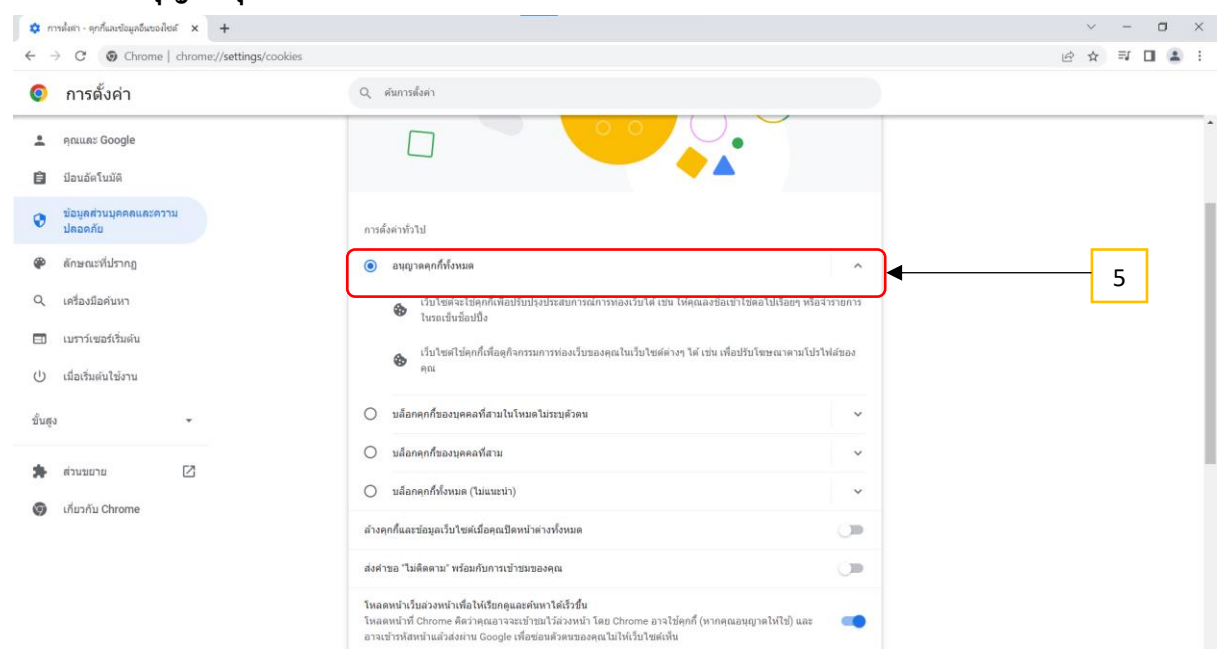

## 5. เลือก อนุญาตคุกกี้ทั้งหมด (Allow all cookies) คลิกปิดหน้าต่างการตั้งค่า

6. ไปที่ Google Drive ที่ต้องการดาวน์โหลดคลิกขวาไฟล์ที่ต้องการดาวน์โหลด และเลือกคำว่า ดาวน์โหลด (Download)

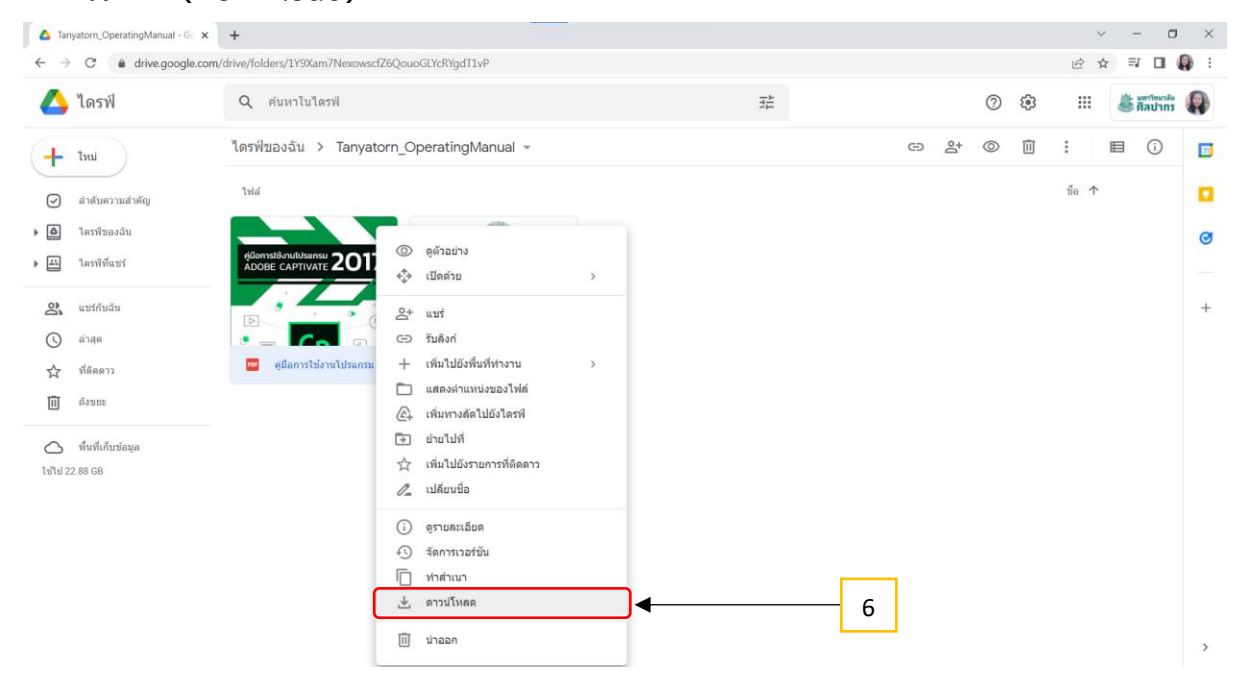

## 7. มุมล่างซ้ายมือ จะปรากฏไฟล์ที่ดาวน์โหลดเสร็จ

|                   |                                               |   | and the second second | a an an an an an an an an an an an an an |
|-------------------|-----------------------------------------------|---|-----------------------|------------------------------------------|
| 🎐 ไดรฟ์           | Q ค้นหาในใดรฟ                                 | Ŧ | 0                     | 3 🏭 🍪 สิลปากร                            |
| - Imi             | ใดรฟ์ของฉัน > Tanyatorn_OperatingManual ∞     |   | © 2⁺ © [              | ] : 🗉 🛈                                  |
| ) ລຳດັນความสำคัญ  | ไฟส์                                          |   |                       | ∄a ↑                                     |
| ไตรฟ์ของฉัน       |                                               |   |                       |                                          |
| โดรพิทีแบร่       | digensitàruildisensu 2017                     |   |                       |                                          |
| แชร์กับฉัน        |                                               |   |                       |                                          |
| ล่าสุด            |                                               |   |                       |                                          |
| ที่ติดดาว         | 🥶 ดูมือการไร้งานโปรแกรม 💷 OperatingManual_Ado |   |                       |                                          |
| ถึงขยะ            |                                               |   |                       |                                          |
| พื้นที่เก็บข้อมูล |                                               |   |                       |                                          |
| d 22.88 GB        |                                               |   |                       |                                          |
|                   |                                               |   |                       |                                          |
|                   |                                               |   |                       |                                          |
|                   |                                               |   |                       |                                          |
|                   |                                               |   |                       |                                          |